## **Carnegie Mellon University** University Registrar's Office S3 Prerequisite Waiver Guide

## Adding a Prerequisite Waiver

**Step 1:** Open the student's record and navigate to the Academic Records tab.

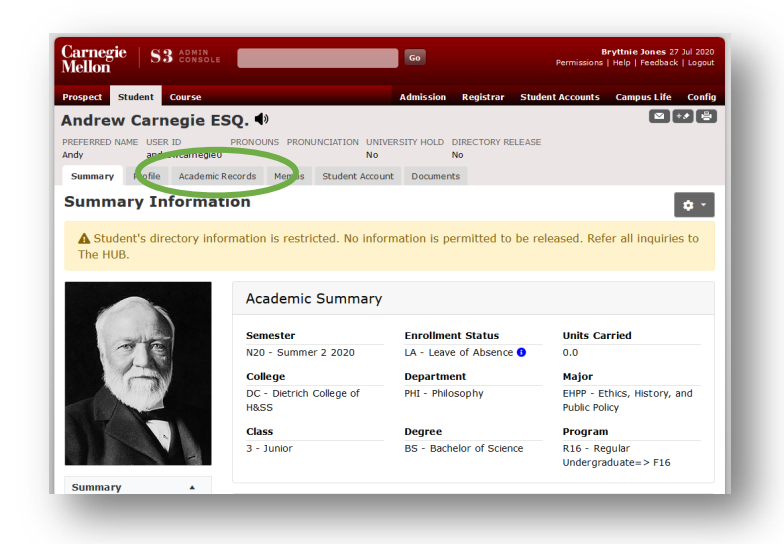

Step 2: Select "Prerequisite Waivers" from the menu on the left side of the page (within Registration)

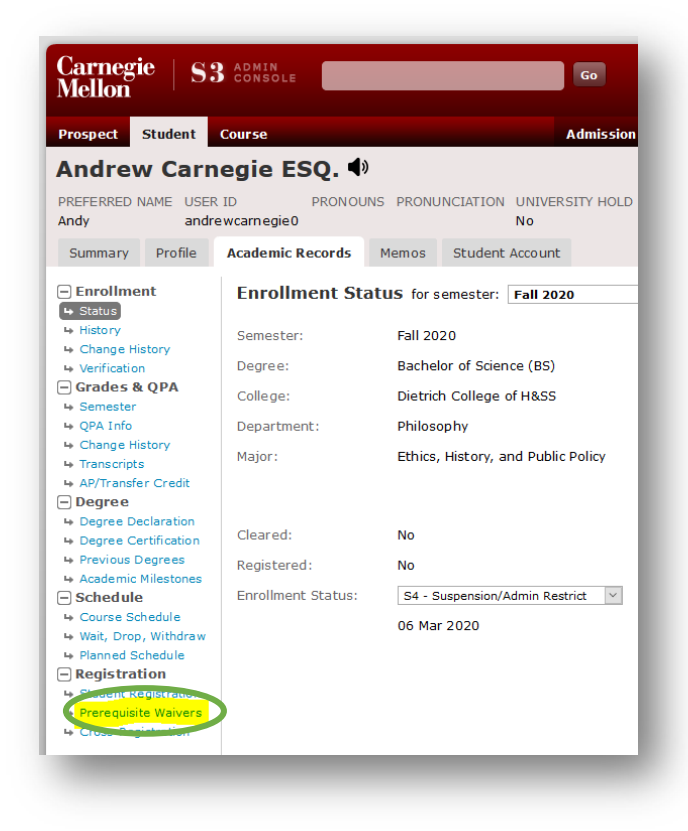

**Step 3:** Click to open the gear wheel on the top right corner of the page and select "Add Prereq Waiver"

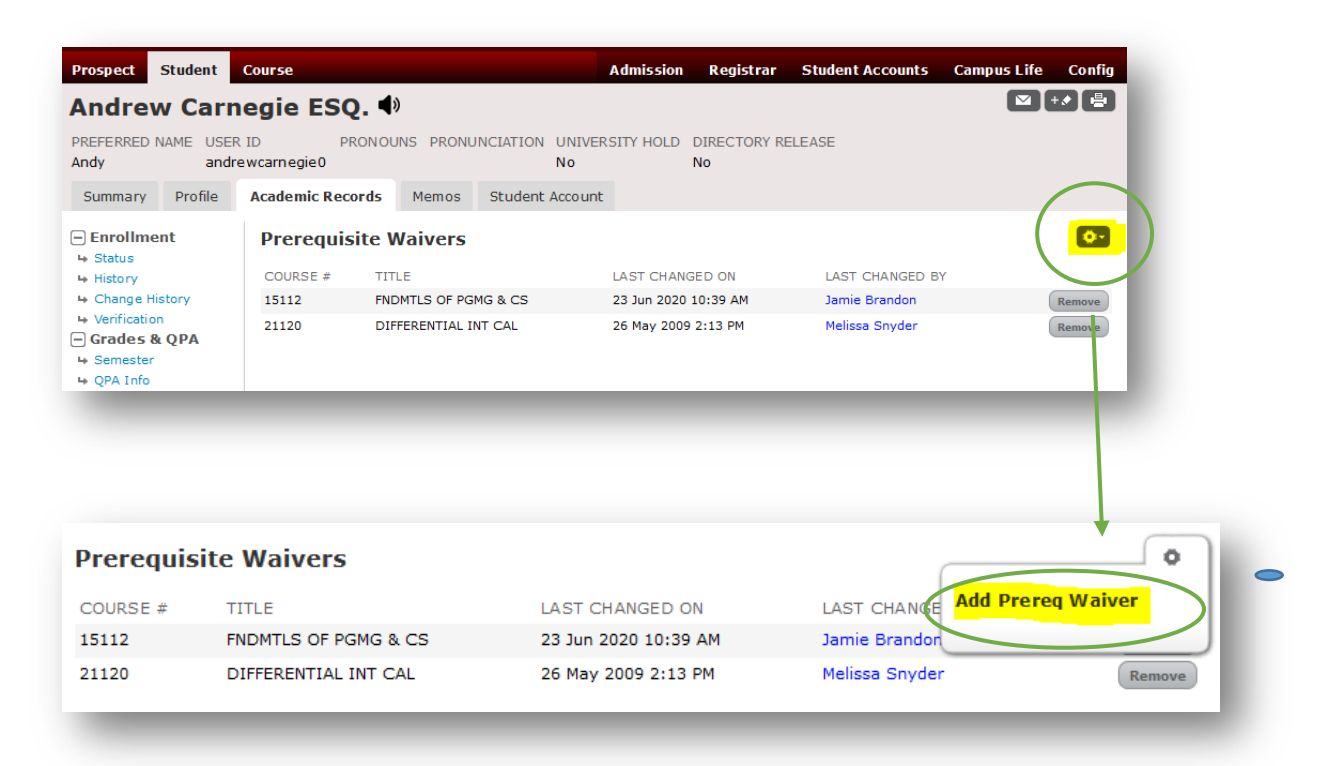

Step 4: Enter the course number and click "Save"

| Add Prerequi    | site waiver 🛛 🗵 |
|-----------------|-----------------|
| Course # 70-205 |                 |
|                 | Save            |

**Step 5:** Success! You will now see the course listed under Prerequisite Waivers.

| Prerequ  | iisite Waivers               |                      |                 | G     |
|----------|------------------------------|----------------------|-----------------|-------|
| Prere    | eq Waiver added successfully |                      |                 |       |
| COURSE # | TITLE                        | LAST CHANGED ON      | LAST CHANGED BY |       |
| 70205    | BLE II                       | 30 Jun 2020 11:53 AM | Bryttnie Jones  | Remov |
| 15112    | FNDMILS OF PGMG & CS         | 23 Jun 2020 10:39 AM | Jamie Brandon   | Remov |
|          |                              | 26 May 2000 2:12 PM  | Mallana Caudan  | ( -   |